Se rendre sur le site : <u>http://erable.unige.ch/emprunt/</u>

Attention : il faut être connecté à un serveur de l'université pour y accéder (donc depuis chez vous il faut se connecter en VPN) Sélectionner l'université d'appartenance et se logger avec vos identifiants habituels

Vous arrivez sur la page suivante :

| intranet des collabe<br>UNIVERSITÉ FACULTÉ DE PSYCHO<br>DE GENÈVE ET DES SCIENCES DE              | Accuell Intranet Ap                                                                 | oplications adminsitrati                                  | ives                                       |                                 |      |  |  |  |  |
|---------------------------------------------------------------------------------------------------|-------------------------------------------------------------------------------------|-----------------------------------------------------------|--------------------------------------------|---------------------------------|------|--|--|--|--|
| Emprunt et inventaire                                                                             | e des équipements                                                                   | techniques                                                | Profil :                                   | Emprunteur                      |      |  |  |  |  |
| Equipements disponibles selon calendrier                                                          | Equipements disponibles selon calendrier Voir tous les équipements Mes réservations |                                                           |                                            |                                 |      |  |  |  |  |
| Bienvenue, Carmeline Fischer.                                                                     |                                                                                     |                                                           |                                            |                                 |      |  |  |  |  |
| Vous êtes sur le système d'emprunt et d'inve<br>Interface vous permettra d'emprunter des éc       | entaire de la faculté de Psych<br>quipements aux services de l                      | ologie et des sciences<br>a faculté ou de prêter vo       | de l'éducation de G<br>otre propre équipen | enève. Cette<br>nent technique. |      |  |  |  |  |
| Vous pouvez à tout moment passer du statu<br>conséquence.                                         | it d'emprunteur à celui de pré                                                      | teur. Vos accès seront a                                  | automatiquement m                          | is à jour en                    |      |  |  |  |  |
| Pour obtenir un fonctionnement optimal de o                                                       | cette application, nous vous r                                                      | ecommandons d'utiliser                                    | le navigateur Firef                        | ox.                             |      |  |  |  |  |
| Vos accès en tant que "Emprunteur"                                                                |                                                                                     |                                                           |                                            |                                 |      |  |  |  |  |
| <ul> <li>Equipements disponibles selon caler<br/>d'eux.</li> </ul>                                | ndrier : A travers un calendri                                                      | er, vérifiez les équipeme                                 | ents à disposition e                       | t réservez l'un                 |      |  |  |  |  |
| Voir tous les équipements : Affiche un                                                            | n tableau récapitulatif des équ                                                     | ipements disponibles.                                     |                                            |                                 |      |  |  |  |  |
| <ul> <li>Mes réservations : Affiche un tableau n<br/>modifier/annuler une réservation.</li> </ul> | récapitulatif des réservations                                                      | en cours de validation.                                   | Celui-ci permet éga                        | alement de                      |      |  |  |  |  |
| Mes emprunts : Affiche un tableau réca                                                            | apitulatif des emprunts en co                                                       | urs.                                                      |                                            |                                 |      |  |  |  |  |
| Vous trouverez les nouvel<br>Le service de prêt fait partie de                                    | lles acquisitions du service d<br>u service multimédia de la FPSE e                 | e prêt sur sa page des r<br>t détient la majorités des éq | iouveautés.<br>uipements empruntabl        | les.                            |      |  |  |  |  |
| Copyright © 2009 by Celad & Université de Genève                                                  |                                                                                     |                                                           |                                            | Tout droit rése                 | ervé |  |  |  |  |

#### **Responsabilité de l'utilisateur :**

Le prêt de matériel est personnel et non transmissible.

L'utilisateur est responsable, en cas de détérioration ou de perte, du matériel emprunté.

En empruntant le matériel, les utilisateurs s'engagent à le rendre à l'échéance, ceci afin de ne pas causer d'ennuis aux collègues qui auraient réservé ce même matériel.

## **Onglet « Equipements disponibles selon calendrier »**

Pour voir les tests logopédiques diponibles, il faut sélectionner dans la liste déroulante la catégorie « Logopédie-testothèque ».

| Em               | orunt et invent        | aire des équi                       | ipements t                                                                                                    | echniques                                               | Profil :                                                       | Emprunteur ᅌ                                                   |
|------------------|------------------------|-------------------------------------|----------------------------------------------------------------------------------------------------|---------------------------------------------------------|----------------------------------------------------------------|----------------------------------------------------------------|
| Equipements disp | onibles selon calendri | er Voir tous les                    | équipements                                                                                                    | Mes réservations                                        | Mes emprunts                                                   |                                                                |
|                  | Emprui<br>Cliquer su   | nter un équip<br>r le nom d'un équi | pement dis<br>pement dans le                                                                                          | oonible - juille<br>calendrier pour le                  | t 2016<br>réserver                                             |                                                                |
| << Mois          | précédent .:: juillet  | 2016 ᅌ                              | Adaptateurs                                                                                                    |                                                         | 🔹 : Mois sui                                                   | vant >>                                                        |
|                  |                        | Adapta                              | Adaptateurs<br>Appareil Photo                                                                                         |                                                         |                                                                |                                                                |
| Lundi            | Mardi                  | Mercredi                            | Caméra<br>Carte mémoire                                                                                               | SD                                                      | ımedi                                                          | Dimanche                                                       |
|                  |                        |                                     | Casque<br>Câbles<br>Chariot d'ordin:<br>Clé USB<br>Disque dur exte<br>DVD lecteur et<br>Eclairage<br>Ferran de projec | ateurs portables<br>rne<br>recorder<br>tion pour beamer | 2                                                              | 3                                                              |
| 4                | 5                      | 6                                   | Enregistreur<br>Eye tracker<br>Graveur Cd/DVI<br>Hauts parleurs<br>Ipod<br>Lecteur cassett<br>Lecteur-enregis         | D<br>streur vidéo et DV                                 | 9                                                              | 10                                                             |
| 11               | 12                     | 13                                  | Logopedie - tes<br>14                                                                                                 | totheque<br>15                                          | 16                                                             | 17                                                             |
| 18               | 19                     | 20                                  | 21                                                                                                    | 22                                                      | Adaptateur 23<br>MAC 1<br>Adaptateur MAC 2<br>Adaptateur MAC 3 | Adaptateur 24<br>MAC 1<br>Adaptateur MAC 2<br>Adaptateur MAC 3 |
|                  |                        |                                     |                                                                                                    |                                                         | Adaptateur Mac<br>2012-2013<br>Adaptateur VGA                  | Adaptateur Mac<br>2012-2013<br>Adaptateur VGA                  |

On arrive sur le calendrier dédié aux équipements de la logopédie

| Emprunt et inventaire des équipements techniques                                                                            |                       |                     |             |    |                 |                                                                                                    |                                                                                                    |  |  |  |  |  |  |
|----------------------------------------------------------------------------------------------------|-----------------------|---------------------|-------------|----|-----------------|----------------------------------------------------------------------------------------------------|----------------------------------------------------------------------------------------------------|--|--|--|--|--|--|
| Equipements disp                                                                                                    | oonibles selon calend | trier Voir tous les | équipements | Me | es réservations | Mes emprunts                                                                                                    | •                                                                                                    |  |  |  |  |  |  |
| Emprunter un équipement disponible - juillet 2016<br>Cliquer sur le nom d'un équipement dans le calendrier pour le réserver |                       |                     |             |    |                 |                                                                                                    |                                                                                                    |  |  |  |  |  |  |
| << Mois précédent .:: juillet 😌 2016 😌 Logopédie - testothèque 😌 ::. Mois suivant >>                                        |                       |                     |             |    |                 |                                                                                                    |                                                                                                    |  |  |  |  |  |  |
| Tests en logopédie, adultes et enfants, consultables au service de logopédie (Uni Pignon, 7ème étage)                       |                       |                     |             |    |                 |                                                                                                    |                                                                                                    |  |  |  |  |  |  |
| Lundi                                                                                                    | Mardi                 | Mercredi            | Jeudi       |    | Vendredi        | Samedi                                                                                                    | Dimanche                                                                                                    |  |  |  |  |  |  |
|                                                                                                    |                       |                     |             |    | 1               | 2                                                                                                    | 3                                                                                                    |  |  |  |  |  |  |
| 4                                                                                                    | 5                     | 6                   |             | 7  | 8               | 9                                                                                                    | 10                                                                                                    |  |  |  |  |  |  |
| 11                                                                                                    | 12                    | 13                  |             | 14 | 15              | 16                                                                                                    | 17                                                                                                    |  |  |  |  |  |  |
| 18                                                                                                    | 19                    | 20                  |             | 21 | 22              | BARD - 23<br>Batterie Rapide<br>de Dénomination<br>H.D.A.E (BDAE) -<br>Echelle d'évaluation<br>de l'aphasie<br>MT66 - Examen<br>linguistique du sujet<br>aphasique<br>BIA - Bilan | BARD - 24<br>Batterie Rapide<br>de Dénomination<br>H.D.A.E (BDAE) -<br>Echelle d'évaluation<br>de l'aphasie<br>MT86 - Examen<br>linguistique du sujet<br>aphasique<br>BIA - Bilan |  |  |  |  |  |  |

En passant sur le nom d'un test, on peut voir les détails. Pour procéder à sa réservation, cliquez dans le calendrier sur le nom de l'équipement souhaité.

## Onglet « voir tous les équipements »

Cette page permet de visualiser par catégorie la liste de tous les équipements disponibles à l'emprunt.

Comme pour la vue calendrier il faut sélectionner la catégorie « logopédie-testothèque » dans la liste déroulante.

| Emprunt et inventaire des                                    |                          | Profil : Empr      | unteur                                                       | 0             |                                         |                |   |  |  |
|--------------------------------------------------------------|--------------------------|--------------------|--------------------------------------------------------------|---------------|-----------------------------------------|----------------|---|--|--|
| Equipements disponibles selon calendrier Voir                | tous les équipements     | Mes réserv         | vations                                                      | Mes empre     | unts                                    |                | ? |  |  |
| Inventaire des équipements dispo                             | nibles                   |                    |                                                              |               |                                         |                |   |  |  |
| Catégorie : Logopédie - testothèque                          |                          |                    |                                                              |               |                                         |                |   |  |  |
| Description : resis en logopedie, adultes et emants,         | consultables au servi    | ce de logopedi     | e (Uni Pig                                                   | non, reme e   | etage)                                  |                |   |  |  |
| Nom                                                          | Durée maximum de<br>prêt | Unité ou<br>équipe | Image                                                        | Manuel<br>PDF | Respons                                 | able(s)        |   |  |  |
| BARD - Batterie Rapide de Dénomination                       | 7 jours                  | Logopédie          |                                                              |               | PAULINE PEL<br>CHENEVAL<br>CARMELINE F  | LET<br>TISCHER | २ |  |  |
| H.D.A.E (BDAE) - Echelle d'évaluation de l'aphasie           | 7 jours                  | Logopédie          |                                                              |               | PAULINE PEL<br>CHENEVAL<br>CARMELINE F  | ISCHER         | ર |  |  |
| MT86 - Examen linguistique du sujet aphasique                | 7 jours                  | Logopédie          |                                                              |               | PAULINE PEL<br>CHENEVAL<br>CARMELINE F  | LET<br>FISCHER | ર |  |  |
| BIA - Bilan Informatisé Aphasie                              | 0 jours                  | Logopédie          | AIS                                                          |               | PAULINE PEL<br>CHENEVAL<br>CARMELINE F  | ISCHER         | ર |  |  |
| LAST - Language Screening Test                               | 7 jours                  | Logopédie          |                                                              |               | PAULINE PEL<br>CHENEVAL<br>CARMELINE F  | LET            | र |  |  |
| D.M.I - Difficultés et Moyens dans le cadre de l'Illettrisme | 7 jours                  | Logopédie          |                                                              |               | PAULINE PELI<br>CHENEVAL<br>CARMELINE F | LET<br>FISCHER | ર |  |  |
| Boston Naming Test                                           | 7 jours                  | Logopédie          | Boston<br>Naming Test<br>access torics<br>Example<br>Testing |               | PAULINE PEL<br>CHENEVAL<br>CARMELINE F  | ISCHER         | ۲ |  |  |
| Exa.Dé - batterie d'Examen des troubles en Dénomination      | 7 jours                  | Logopédie          |                                                              |               | PAULINE PELI<br>CHENEVAL<br>CARMELINE F | LET<br>ISCHER  | २ |  |  |

Pour avoir plus d'informations sur un équipement et procéder à sa réservation, il vous suffit de cliquer sur le nom de l'équipement souhaité.

Vous accédez alors, comme pour la vue calendrier, à la fiche de l'équipement puis au formulaire de réservation de l'équipement

## **Réservation d'un équipement :**

Après avoir cliquer sur le test de votre choix, vous accédez à sa fiche détaillée. Vous pouvez y voir différentes informations sur l'équipement dont :

- Nom : Acronyme Nom complet du test
- Description : Domaine // Population & âge // Année // Auteurs // Site de l'éditeur
- *Responsables* : le ou les personnes en charge de cet équipement.
- *Unité ou équipe* : informations sur le service qui prête l'équipement

- *Emprunt en cours* : indique si l'équipement est actuellement prêté. Si oui, le nom de l'emprunteur, la date de début et la date de fin d'emprunt sont affichés.

*-Réservations prévues* : indique les réservations prévues pour cet équipement avec pour chaque réservation, le nom de l'emprunteur, la date de début et la date de fin d'emprunt.

Après avoir pris connaissance de ces informations vous pouvez soit revenir au calendrier ou à la liste des équipement, soit réserver cet équipement

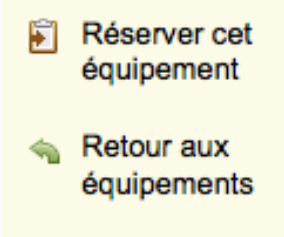

Un clic sur « réserver cet équipement » ouvre une nouvelle page qui permet d'effectuer une demande de réservation pour l'équipement sélectionné.

Vous devez pour cela rectifier le nom emprunteur si celui-ci est différent du propriétaire du compte actuellement connecté. Si vous êtes un étudiant, vous devrez aussi choisir un garant, un membre du corps enseignement.

# Réserver Lexis - Test pour le diagnostic des troubles lexicaux chez le patient aphasique

| Les champs suivis d'un       | * sont obligatoires.                                        |
|------------------------------|-------------------------------------------------------------|
| Garant                       |                                                             |
| Emprunteur final             |                                                             |
| Date de début<br>d'emprunt * |                                                             |
| Date de fin<br>d'emprunt *   |                                                             |
| Rése                         | erver                                                       |
| Durafa manimum da mate       | 7 Januar                                                    |
| Duree maximum de pret        | 7 jours                                                     |
| Emprunt en cours             | Pas d'emprunt en cours. Equipement actuellement disponible. |
| Réservations prévues         |                                                             |

Saisissez ensuite les dates souhaitées et cliquer sur le bouton « Réserver ».

Si les dates saisies sont valides, un courriel est alors envoyé aux responsables de cet équipement, afin qu'ils acceptent ou refusent votre demande de réservation. Les informations affichées sous le bouton Réserver peuvent vous aider à déterminer la période pendant laquelle vous allez réserver l'équipement, selon les réservations prévues et le nombre de jours d'emprunt autorisé.

La durée du prêt est de 7 jours pour les équipements de la testothèques, à l'exception des tests informatisés et des tests archivés seulement disponibles en consultation sur place.

| Onglot        | "moc  | rácory   | ations |   |  |
|---------------|-------|----------|--------|---|--|
| <u>Ungiet</u> | « mes | I COCI V | ations | " |  |

| Emprunt et inventai                                        |                            | Emprun       | teur ᅌ             |                |                 |                         |           |         |
|------------------------------------------------------------|----------------------------|--------------|--------------------|----------------|-----------------|-------------------------|-----------|---------|
| Equipements disponibles selon calendrier                   | Voir tous les équipements  |              | Mes réservations   |                | Mes emprunts    |                         |           | ?       |
| Mes réservations                                           |                            |              |                    |                |                 |                         |           |         |
| Equipement                                                 | Date de début<br>d'emprunt | Date<br>d'en | e de fin<br>nprunt | Date<br>réserv | de la<br>vation | S                       | tatut     | Actions |
| Micro-casque USB                                           | Jeu 21-04-2016             | Dim 24-0     | 4-2016             | Jeu 21-04-     | 2016            | Annulée                 |           |         |
| Exa.Dé - batterie d'Examen des troubles en<br>Dénomination | Ven 22-07-2016             | Mer 27-0     | 7-2016             | Mer 20-07-     | 2016            | Annulée                 |           |         |
| N-E.E.L - Nouvelles Epreuves pour l'Examen du<br>Langage   | Lun 25-07-2016             | Ven 29-0     | 7-2016             | Ven 22-07-     | 2016            | En attent<br>validation | e de<br>1 | 2       |

Cette page vous permet de visualiser les demandes de réservations que vous avez effectuées.

Pour chaque réservation, le statut vous indique si votre demande a été acceptée, refusée, annulée ou si elle est toujours en attente de validation.

Remarque : La date de fin d'emprunt apparaît en rouge si la date est dépassée et que la demande est toujours en cours.

Vous pouvez à partir de cette liste :

- Accéder aux détails d'une réservation : page permettant de permet de visualiser l'ensemble des informations d'une réservation (les différentes dates, le nom du responsable, les modalités de retrait du test, d'éventuelles remarques).

- Modifier une réservation : vous pouvez modifier les dates de début et de fin d'emprunt

- Annuler une réservation : un clic sur cette icône passe votre réservation en statut « Annulée » et envoie un courriel aux responsables de cet équipement pour les prévenir.

| Emprunt et inv                                                                        | Emprunt et inventaire des équipements techniques                |              |                          |              |                              |                             |              |                                      |                   | teur ᅌ  |
|---------------------------------------------------------------------------------------|-----------------------------------------------------------------|--------------|--------------------------|--------------|------------------------------|-----------------------------|--------------|--------------------------------------|-------------------|---------|
| Equipements disponibles selon ca                                                      | Equipements disponibles selon calendrier Voir tous les équipeme |              |                          |              | ents Mes réservations Mes er |                             |              | prunts                               |                   | 3       |
| Mes emprunts                                                                          |                                                                 |              |                          |              |                              |                             |              |                                      |                   |         |
| Equipement                                                                            | Date de d<br>d'empr                                             | lébut<br>unt | Date de fin<br>d'emprunt | Date<br>rése | e de la<br>rvation           | Statut                      |              | Prolong                              | ations            | Actions |
| Lexis - Test pour le diagnostic des<br>troubles lexicaux chez le patient<br>aphasique | Mer 20-07-                                                      | 2016         | Jeu 21-07-2016           | Mer 20       | -07-2016                     | Clôturée                    | Ven<br>atter | 22-07-20 <sup>°</sup><br>nte de vali | 16 - En<br>dation |         |
| N-E.E.L - Nouvelles Epreuves pour<br>l'Examen du Langage                              | Lun 25-07-                                                      | 2016         | Ven 29-07-2016           | Ven 22       | -07-2016                     | Equipement ret<br>(en prêt) | ré           |                                      |                   | 1       |

### **Onglet** « mes emprunts » :

Cette page vous permet de visualiser les emprunts que vous avez effectués et si vous le souhaitez, d'effectuer des demandes de prolongations.

Pour chaque emprunt, le statut indique si l'équipement est toujours en prêt (*Equipement retiré*) ou s'il a été restitué (*Clôturée*).

Vous pouvez accéder aux détails d'un équipement en cliquant sur le nom d'un équipement. Remarque : La date de fin d'emprunt apparaît en rouge si la date est dépassée et que l'équipement n'a pas été restitué. Vous devez alors, soit restituer l'équipement, soit faire une demande de

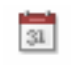

prolongation à l'aide de l'icône La colonne *Prolongations* indique si vous avez fait des demandes de prolongations pour un emprunt et si cette demande est acceptée, refusée ou en attente de validation.